# Popis prodloužení platnosti čipů

Čipy můžete prodloužit ihned o žádnou dobu platnosti nepřijdete, doba se načte k datumu prvního ukončení platnosti čipu. (tzn. čip je nyní platný do 7. 4. 2019 + aktivační karta na dva roky => i když prodloužíme nyní, bude platnost do 7. 4. 2021)

# I. Způsob prostřednictvím SMS

1) Odešlete SMS ve tvaru ....,XX-XXXX,XXX-XXX-XXX-XXXA

Příklad: CN-26762 PW1-ZRD-FBK-GVT4 číslo čipu číslo aktivační karty (mazací pole na zadní straně)

### na telefonní číslo +31651280474

2) Stáhněte si do počítače aplikaci ProChip FLEX Manager ze stránek mylaps.com (pozor funguje pouze pod windows)

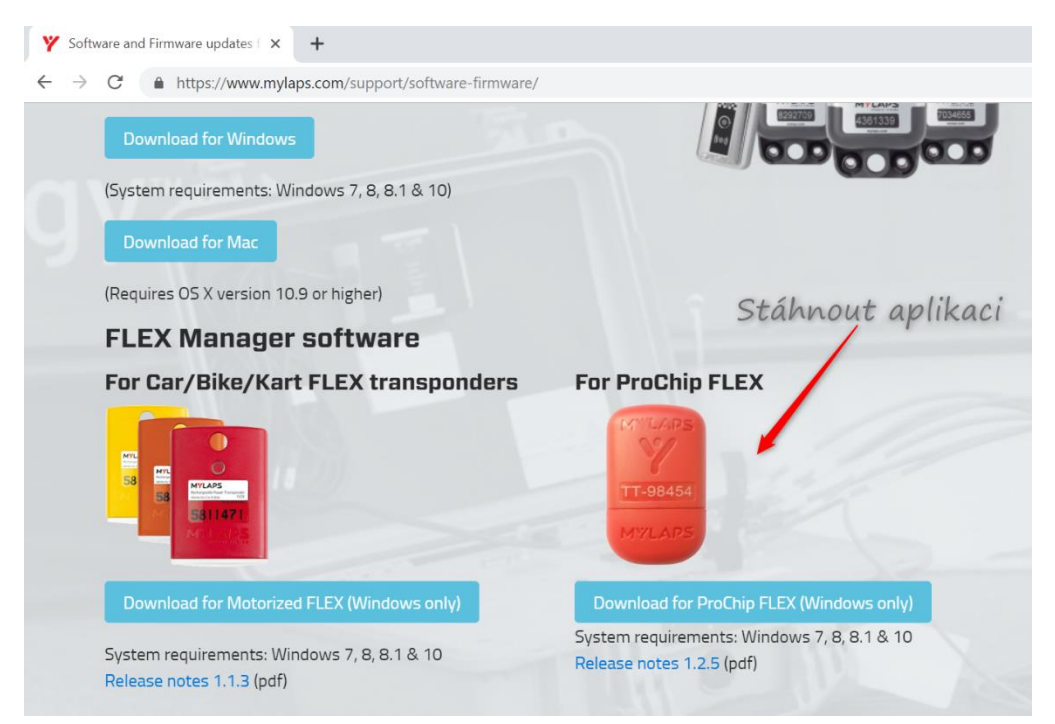

Soubor si uložte a následně nainstalujte. Na ploše se Vám objeví ikona:

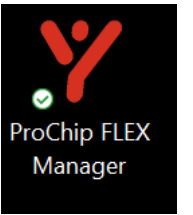

tato

Pusťte aplikaci a dejte čip do USB portu:

| ¥<br>M¥L |                                                     | ip FLEX | Manager    | English                             | ×      |
|----------|-----------------------------------------------------|---------|------------|-------------------------------------|--------|
|          | Activation has failed the last<br>Please try again. | time.   |            |                                     |        |
|          | Connected to internet                               | •       | Your Chip  | Battery left                        |        |
|          | Chip is connected                                   | •       | CN-26762   | 100%                                |        |
| C        | Expiration date:<br>Sunday 07 April 2019            | •       | O ACTIVATE |                                     |        |
|          |                                                     |         |            | ProChip FLEX Manage<br>Version 1.2. | r<br>5 |

Zde vidíte, kdy končí platnost Vašeho čipu. Když nyní zmáčknete "ACIVATE", tak se Vám načte doba, na kterou jste měli koupenou aktivační kartu, tzn. 1 nebo 2 roky.

| Ÿ   |                                             |                     |           |                 | ×                  |
|-----|---------------------------------------------|---------------------|-----------|-----------------|--------------------|
| MYL | APS ProChi                                  | p FLEX N            | 1anager   | English         |                    |
|     | Retrieving your subscription info           | ormation from the w | eb        |                 |                    |
|     | Connected to internet                       | •                   | Your Chip | Battery left    |                    |
|     | Chip is connected                           | •                   | CN-26932  | 100%            |                    |
| С   | Expiration date:<br>Wednesday 07 April 2021 | •                   | ACTIVATE  | -               |                    |
|     |                                             |                     |           | ProChip FLEX Ma | anager<br>on 1.2.5 |

A tím je čip platný .... V tomto případě do 7. 4. 2021. 😂

# II. Způsob prostřednictvím založení účtu

1) Otevřete webové stránky mylaps.com

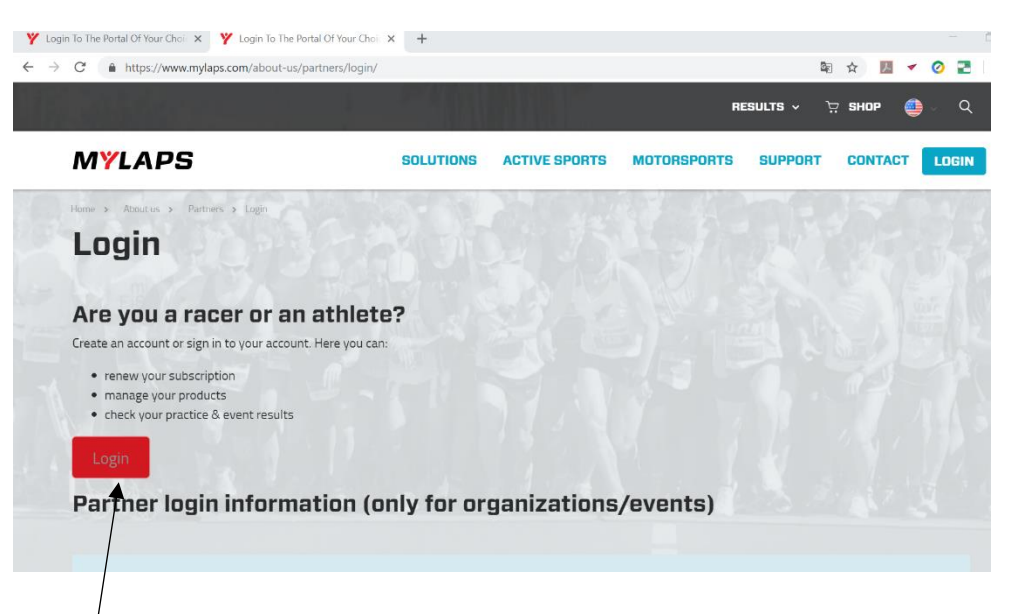

Založen<sup>'</sup>í účtu přes tento login. Po zadání Vám přijde potvrzovací e-mail, který musíte potvrdit, aby jste svůj účet aktivovali.

Pak už se vrátíte na web a zalogujete.

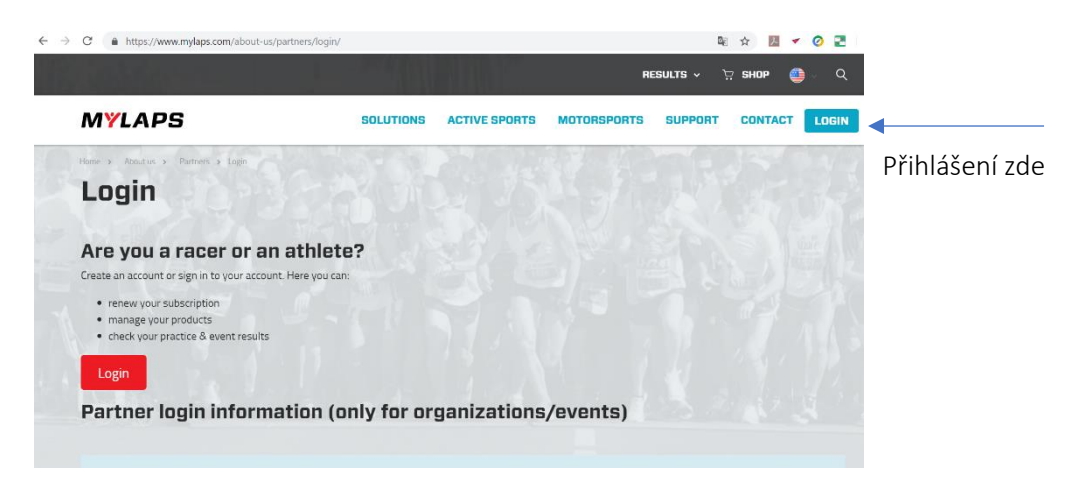

Dále si zadáte číslo čipu a zaregistrujete ho na sebe. Můžete mít na jednom účtu i více čipů a pojmenovat si je jménem jezdce nebo startovním číslem.

| My results 🛛 SPORTHIVE | >                       | ProChip      | ) FLEX                                |                               |                                                                         |                                                                         |
|------------------------|-------------------------|--------------|---------------------------------------|-------------------------------|-------------------------------------------------------------------------|-------------------------------------------------------------------------|
| My profile             | >                       | INTLADS      | transpondernumber<br>Transponder name | CN-26932<br>Vesecký Jakub, 30 |                                                                         | Before you can use your FLEX                                            |
| My products            | >                       | TT-98454     |                                       |                               | Cancel Save with the FLEX Manager s                                     | transponder, you have to activate it<br>with the FLEX Manager software. |
| Order history          | > CN-26932 Prochip Elex | Prochip Flex | 41 days (Apr 8, 2019)                 |                               | Download FLEX Manager, install the<br>software and start the activation |                                                                         |
|                        |                         |              | Disconnect Transpor                   | nder                          |                                                                         | process.                                                                |
|                        |                         |              |                                       |                               |                                                                         | Download FLEX Manager                                                   |
|                        |                         |              |                                       |                               |                                                                         |                                                                         |
|                        |                         |              |                                       |                               |                                                                         | Redeem Subscription Card                                                |
|                        |                         |              |                                       |                               |                                                                         |                                                                         |

Dále nahrajete číslo aktivační karty (mazací pole na zadní straně karty).

#### Po nahrání aktivace vidíte dobu na kterou byla karta pořízena.

| ♥ > My Profile > My Produce           My results         [2] SPORTHIVE | :ts > M | anage Your Transponder<br>Prochip | FLEX                                                   | /                                                                                | /                                                                                   |
|------------------------------------------------------------------------|---------|-----------------------------------|--------------------------------------------------------|----------------------------------------------------------------------------------|-------------------------------------------------------------------------------------|
| My profile                                                             | >       | Service of Street                 | transpondernumber<br>Transponder name                  | CN-26932<br>Give your transponder a name                                         | Before you can use your FLEX                                                        |
| My products                                                            | >       | TT-98454                          | _                                                      |                                                                                  | with the FLEX Manager software.                                                     |
| Order history                                                          | >       | CN-26932                          | <ul> <li>Prochip Flex</li> <li>Prochip Flex</li> </ul> | 41 days (Apr 8, 2019)<br>731 days available. You still need to<br>activate them. | Download FLEX Manager, install the<br>software and start the activation<br>process. |
|                                                                        |         |                                   | Disconnect Transpo                                     | nder                                                                             | Download FLEX Manager                                                               |
|                                                                        |         |                                   |                                                        |                                                                                  | Redeem Subscription Card                                                            |

Pak už se můžete zde odhlásit.

Klidně můžete nahrát všechny čipy v týmu a postupně je takto prodloužit pomocí karet nebo přímo on-line nakoupit prodloužení.

Teď už stejně jako u I. způsobu musíte použít fyzicky čip a stáhnout aplikaci do počítače, aby jste prodloužení "aplikovali" i "fyzicky" u čipu.

2) Stáhněte si do počítače aplikaci ProChip FLEX Manager ze stránek mylaps.com (pozor funguje pouze pod windows)

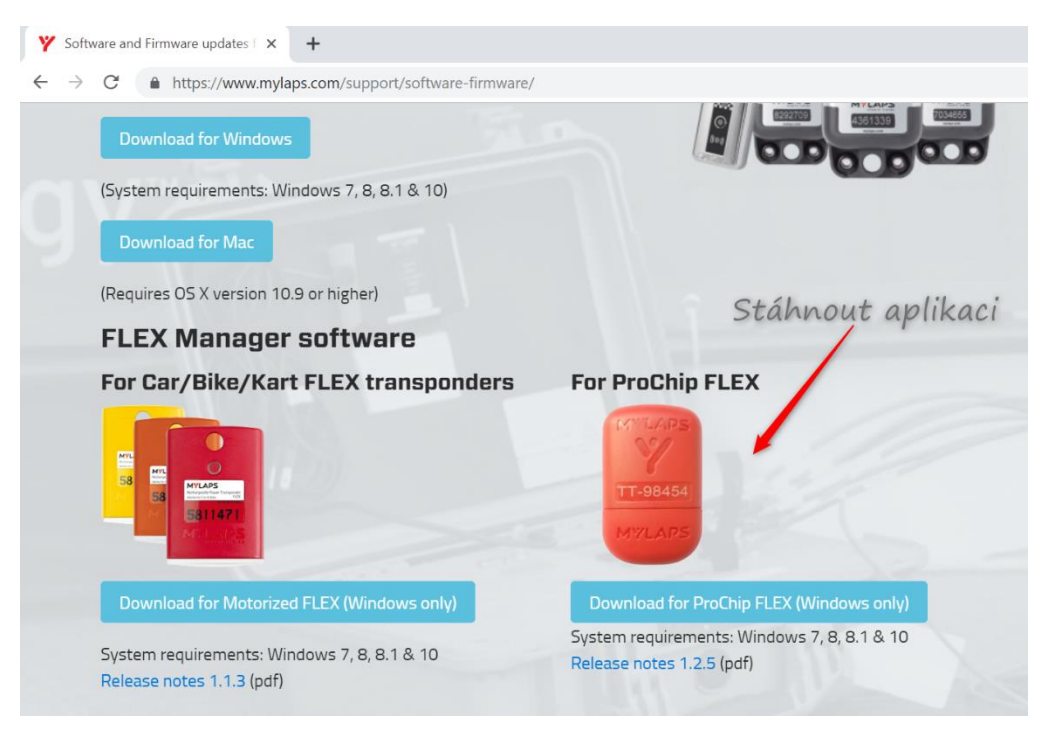

Soubor si uložte a následně nainstalujte. Na ploše se Vám objeví ikona:

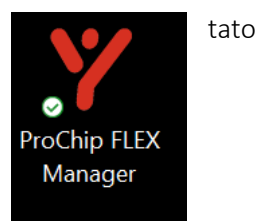

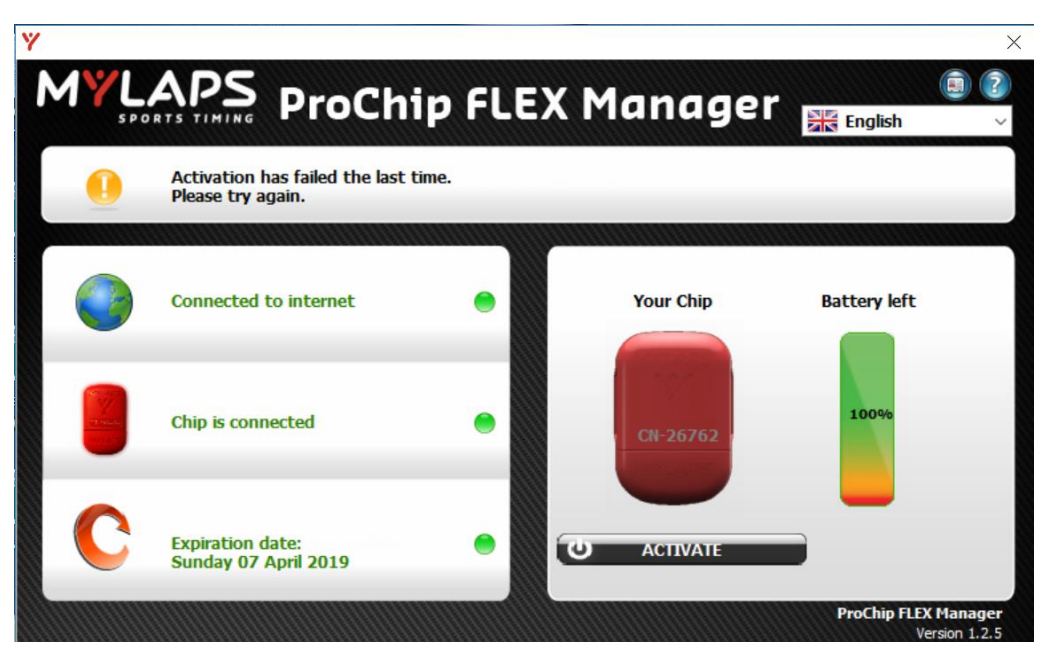

Pusťte aplikaci a dejte čip do USB portu:

Zde vidíte, kdy končí platnost Vašeho čipu. Když nyní zmáčknete "ACIVATE", tak se Vám načte doba, na kterou jste měli koupenou aktivační kartu, tzn. 1 nebo 2 roky.

| Y   |                                             |                      |           |                           | ×                |
|-----|---------------------------------------------|----------------------|-----------|---------------------------|------------------|
| MYL | APS ProChi                                  | p FLEX N             | lanagei   |                           |                  |
|     |                                             |                      |           | English                   |                  |
|     | Retrieving your subscription in             | formation from the w | eb        |                           | _                |
|     |                                             |                      |           |                           |                  |
|     | Connected to internet                       | •                    | Your Chip | Battery left              |                  |
|     | Chip is connected                           | •                    | CN-26932  | 100%                      |                  |
| С   | Expiration date:<br>Wednesday 07 April 2021 | •                    | ACTIVATE  |                           |                  |
|     |                                             |                      |           | ProChip FLEX Ma<br>Versio | nager<br>n 1.2.5 |

A tím je čip platný .... V tomto případě do 7. 4. 2021. 🕄